## Setting AEC Radiography

You can configure the items for AEC (automatic exposure control) radiography.

## Turning AEC ON/OFF and Setting Photo Pickup Field

**1** Press the lower *icon* on the touch panel.

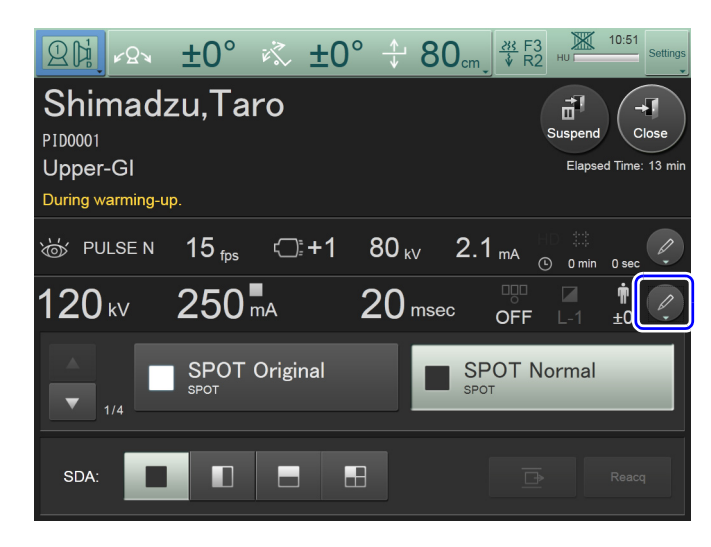

The [Radiography Condition Details] screen is displayed.

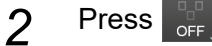

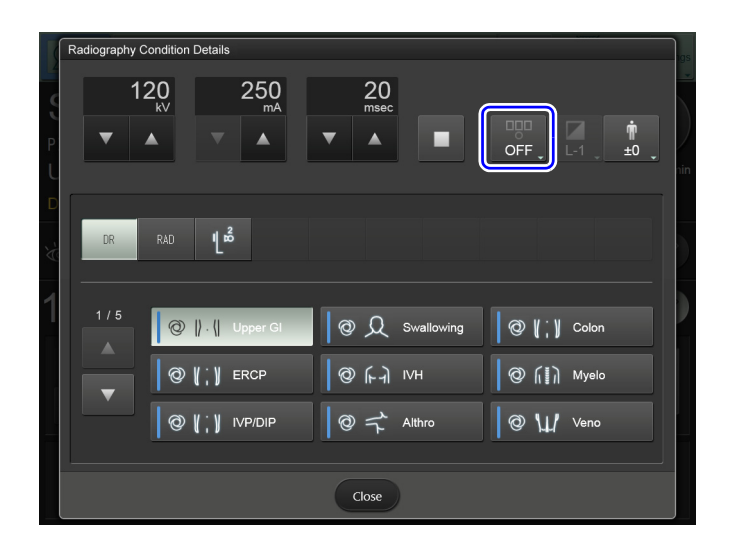

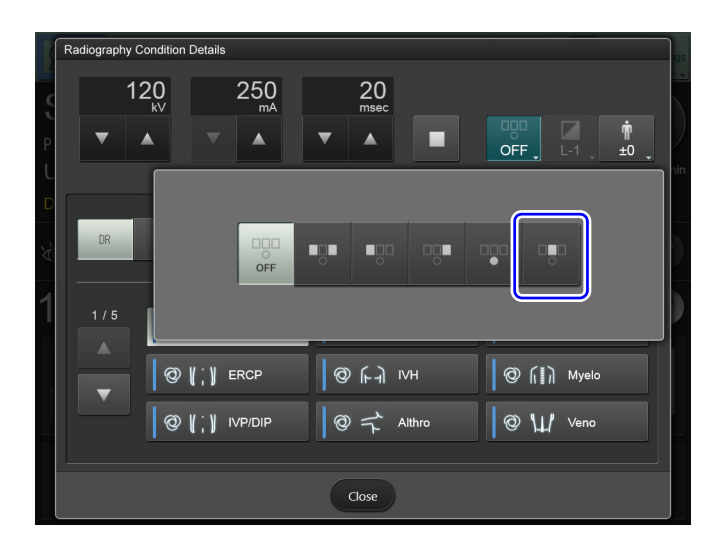

4 Press [Close] when the settings are completed. The [Radiography Condition Details] screen closes.

Select the center photo pickup field of the phototimer ( ) if the magnification size is 12" or less. X-ray may not be radiated in the upper photo pickup fields ( , , , , , ), stopping the AEC from operating normally. However, select the upper center photo pickup field ( ) when selecting urology mode.

**Reference** "Operation in Urology Mode" P.4-68